# **AAUW California**

## Getting Started with Canva

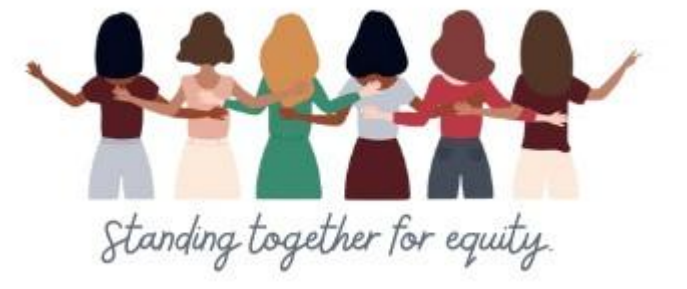

March 20, 2025

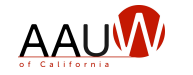

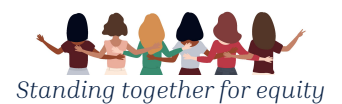

## Welcome

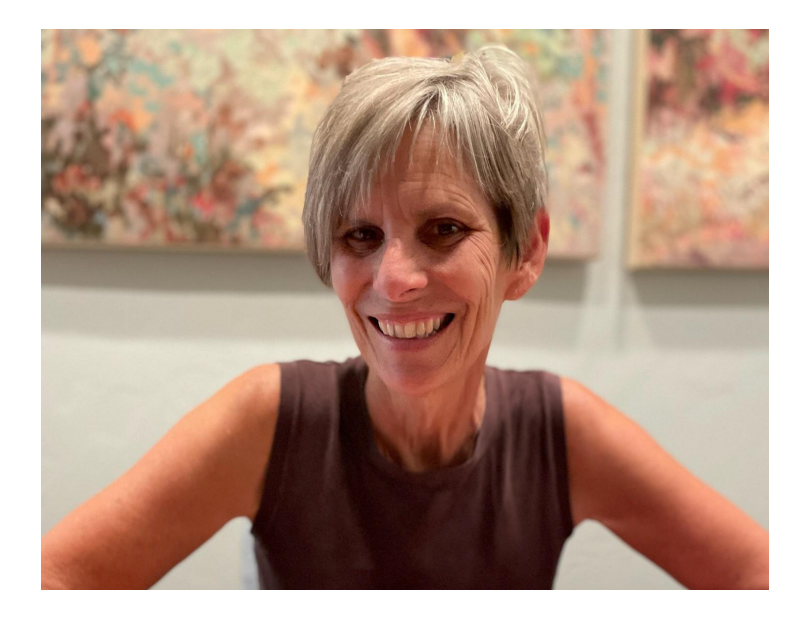

## Sandi Gabe Past President AAUW California

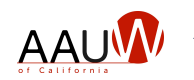

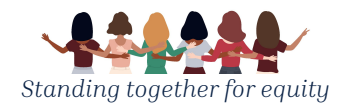

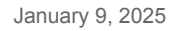

# Welcome

The chat has been disabled.

Enter any questions that you have in the Q&A function.

We'll stop periodically to answer them.

The questions posed during registration will be covered during the presentation.

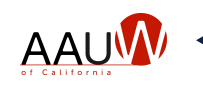

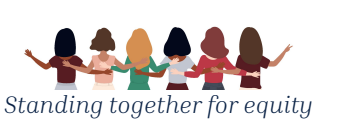

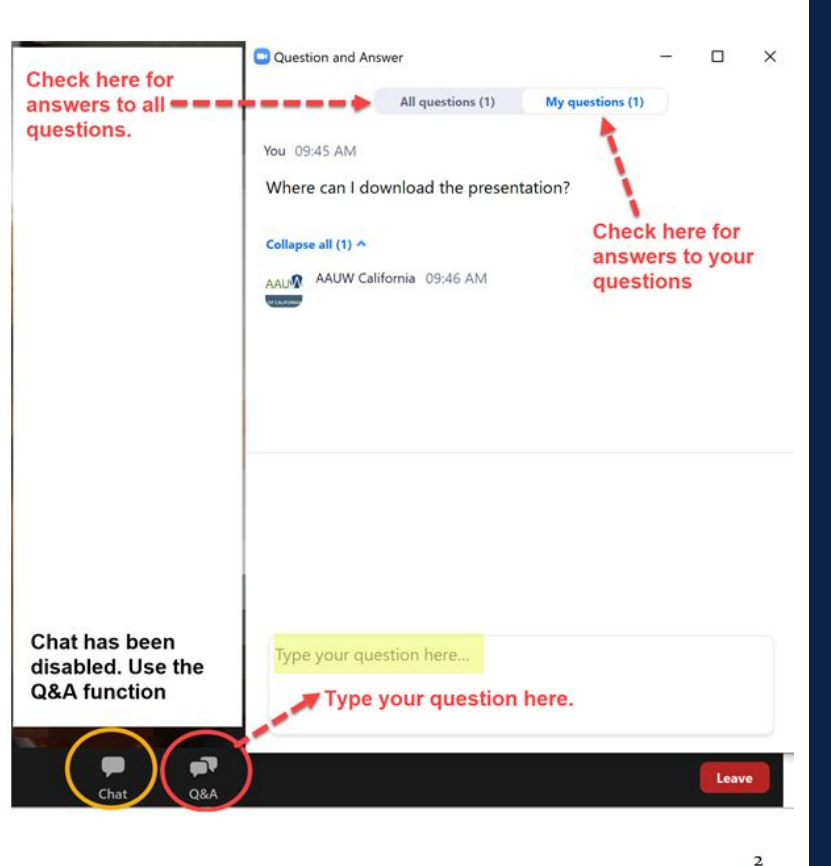

## What We Will Cover

- What is Canva and how you can use it
- Canva pricing
- Navigating the Canva interface
- Setting up your branch brand (logos and colors)
- Designing
  - Templates
  - Adding and editing text, images, and elements
  - Newsletters, Social media, google form headers
- Downloading and sharing your designs

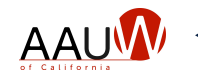

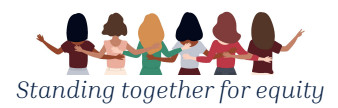

# What can Canva be used for?

Standing together for eq

To easily design

- Social Media Posts
- Newsletters
- Program materials
  - Presentations
  - Flyers
  - Business cards
- Videos
  - Fellows video presentations
- Graphics for your website
  - Google form headers

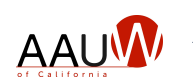

Website featured images

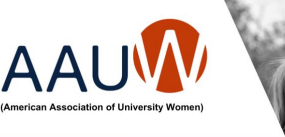

Empowering Women and Girls since 1881

Join a Local AAUW Branch and be a Changemaker!

## What does AAUW do?

Our mission: To advance gender equity for women and girls through research, education, and advocacy.

- Advocates on Capitol Hill for issues that matter to women.
- Awards funds to women scholars to pursue their studies.
- Provides legal advocacy.
- · Offers training in leadership and career advancement.
- Gives you opportunities to act!

#### Visit www.aauw-ca.org

## What happens in AAUW?

#### Local branch volunteers may organize such things as:

- Public presentations and forums.
- State programs: Tech Trek STEM camp, Speech Trek contest, or Gov Trek political career series.
- Homegrown programs to meet their community's unique needs.
- Scholarship programs.
- Fundraisers.
- · Social groups to share camaraderie, interests, and fun.

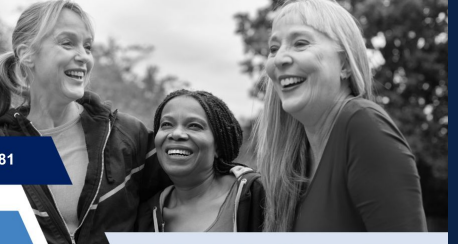

170,000 Supporters Strong! Tenacious and Trailblazing

## Who is in AAUW?

#### We are changemakers in our community and country.

- Graduates with a college or AA degree or higher.
- · Interesting, diverse, and passionate women and men
- People who are working, not working, about to retire, retired, or still in college.

Sound like you?

## Why join AAUW?

## Your membership makes our powerful voice even louder on critical issues affecting women and girls.

- · Help break down barriers for women
- Interact with like-minded people.
- Impact your community with programs that make a difference.
- Network and learn from people with varied backgrounds and skills.
- Share common interests in social groups.
- Make career connections.
- · Exercise your mind.

# Why use Canva?

- **Templates:** Canva provides a vast library of pre-designed templates for various purposes.
- **Design elements:** It offers a range of graphics, images, and text elements that can be easily added, modified, and moved.
- **Ease of use:** The platform is known for its intuitive drag-and-drop interface, making it accessible to

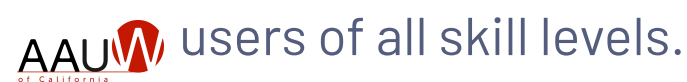

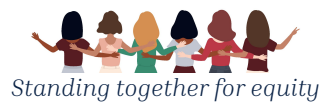

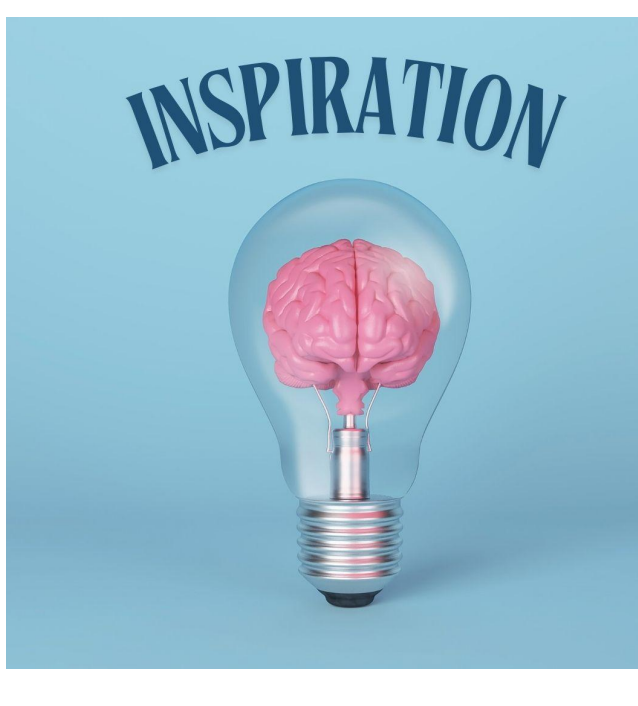

## Canva Pricing

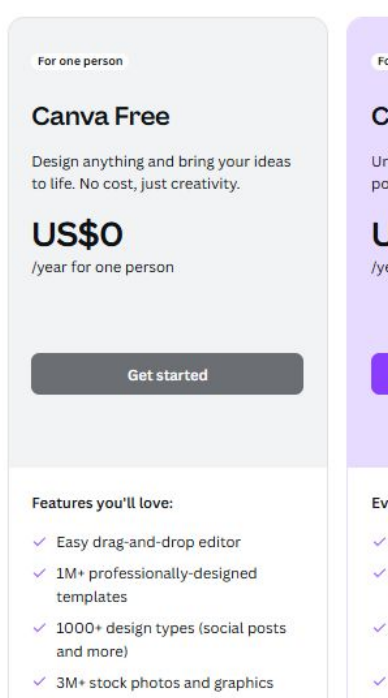

- Al-generated writing and designs<sup>\*</sup>
- Design printing and delivery
- 5GB of cloud storage

For one person

### Canva Pro

Unlock premium content, more powerful design tools, and AI features.

V

**US\$120** /year for one person

Start a free trial

#### Everything in Free, plus:

- Unlimited premium templates
- 100M+ photos, videos, graphics, audio
- 1000 Brand Kits to manage your brand
- Ouickly resize and translate designs
- Remove backgrounds in a click
- Boost creativity with 20+ AI tools<sup>\*</sup>
- Plan and schedule social content
- ✓ 1TB of cloud storage
- Online customer support

| For your team                                                   | For your organ              |
|-----------------------------------------------------------------|-----------------------------|
| Canva Teams                                                     | Canva                       |
| Transform teamwork, grow your brand,<br>and simplify workflows. | Empower yo<br>all-in-one wo |
| US\$100<br>/year per person<br>Minimum 3 people (US\$300/year)  | Let's<br>Get in touch       |
| Start a free trial                                              |                             |
| Contact Sales                                                   |                             |
|                                                                 |                             |

#### Everything in Pro, plus:

- Scale your brand and centralize assets
- Ensure brand consistency with approvals
- Edit, comment, and collaborate in real time
- ✓ Generate on-brand copy with AI<sup>^</sup>
- Team reports and insights
- Pay as you grow
- ITB of cloud storage
- Online customer support
- Al Admin Controls
- ✓ ISO 27001 certification and SOC 2 Type II compliance

#### ization

V

#### Enterprise

ur organization with an orkplace solution.

talk to learn more

Contact Sales

#### Everything in Teams, plus:

- Centrally manage multiple teams and brands
- Set individual or group design approvals
- Manage access to the Canva content and template library
- IP indemnity content control\*
- × 550
- Automate license provisioning with SCIM
- Custom apps and integrations
- Priority customer support
- Design support from Enterprise Studio creative team\*
- Dedicated customer success manager\*

## Setting up a Canva account for your branch Canva Free

- Includes thousands of templates, photos, fonts, and more
- Includes a drag-and-drop editor
- Allows users to collaborate on designs
- Allows users to share designs easily

## **Canva Pro**

- Includes premium content, design tools, and Al features
- Includes unlimited premium templates
- Includes access to 100M+ photos, videos, graphics, and audio
- Includes 1000 Brand Kits

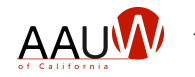

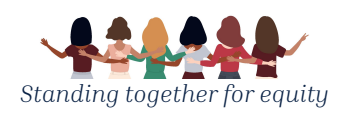

501(c)(3) Nonprofits can access all the premium features of Canva Pro for free for up to 50 people.

# Qualifying organizations for Canva's Nonprofit Program

To be verified as a nonprofit, your organization needs to be:

- Recognized as a charitable or a nonprofit organizations by the local regulator in the country where you are registered
- Operating on a not-for-profit basis
- Operating for the public benefit
  - What's your nonprofit organization?

Type of nonprofit

Choose nonprofit type Registered nonprofit organization Social impact organization Public health organizations, and government entities assisting with public health

# organization? Q aauwl 56-6050109 LONGMONT AAUW INC 82-3677636 HEALDSBURG AAUW FUND 47-2687963 AAUW KONA EDUCATIONAL FUND 47-5154495

Continue

What's your nonprofit

Registered with (i) IRS as exempt from federal income tax under Section 501(c)(3) of the US Internal Revenue Code. Currently not eligible organisations: (i) Fiscally sponsored organizations that do not have their own 501(c)(3) status. (ii) Subordinate organisations under group exemption must still obtain own recognition of 501(c)(3) tax exemption from the IRS to be eligible.

## Click <u>HERE </u>to sign up

https://www.canva.com/nfp-signup

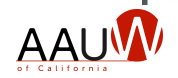

# The Canva interface

## If you get lost go HOME

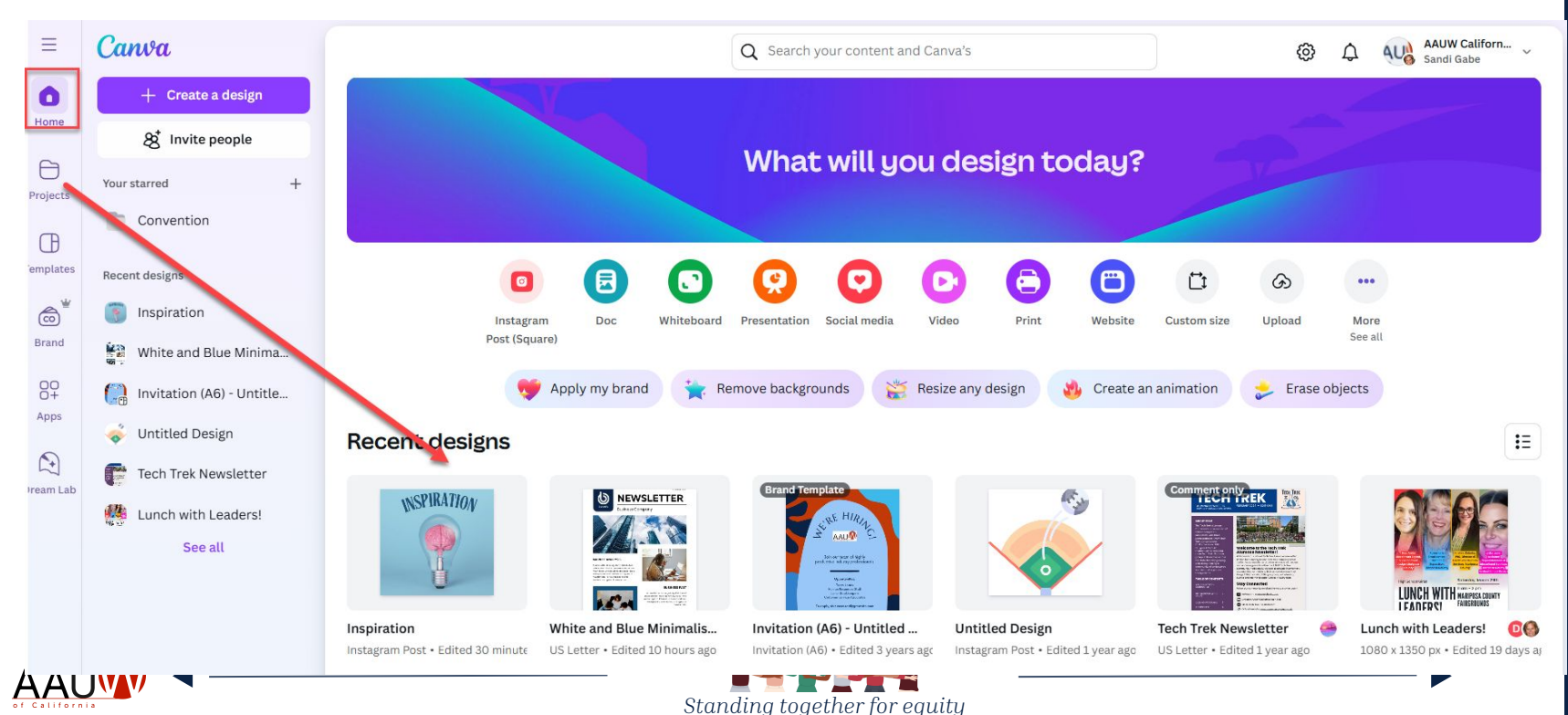

# Setting up your branch brand

Set up branch and state logos.

Set up the AAUW color palette.

**Choose "Add new"** to add logos and colors.

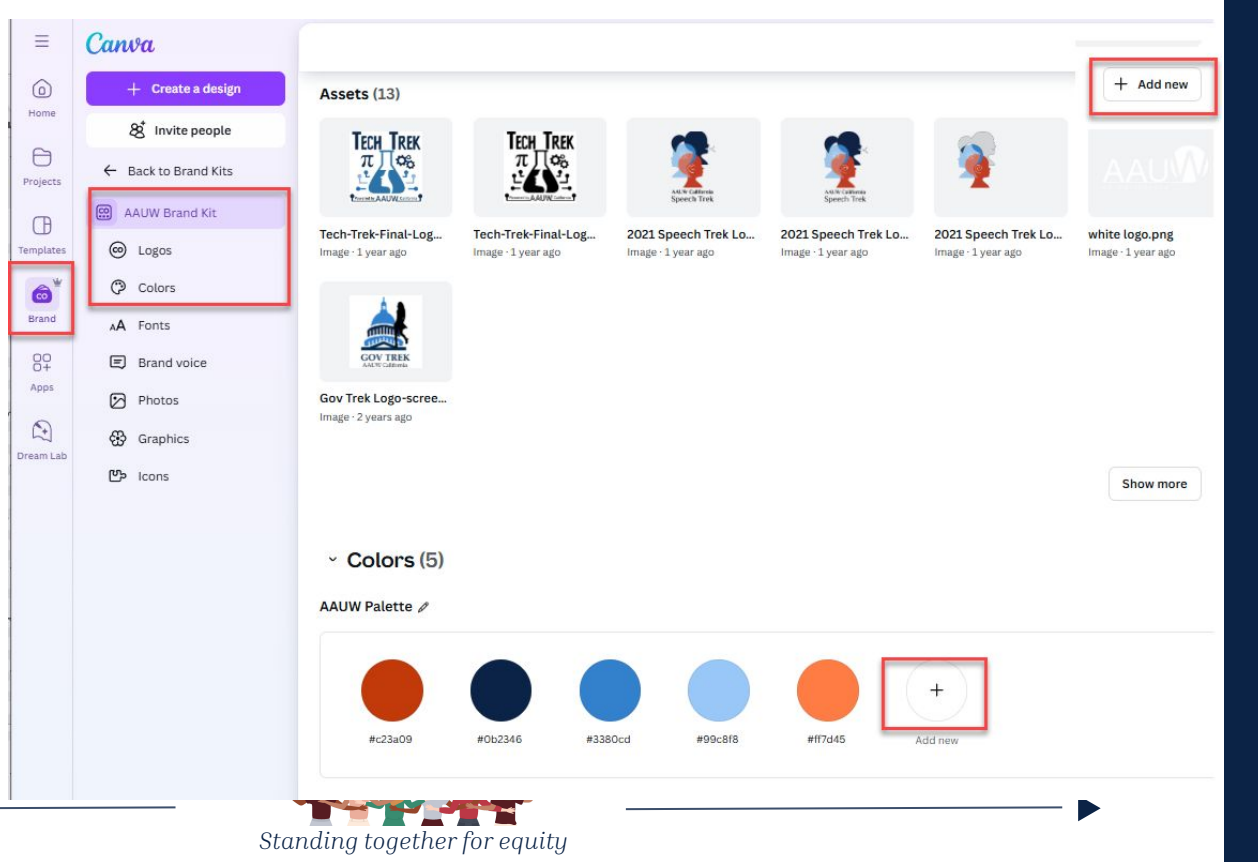

11

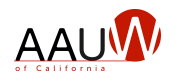

# **Finding state** and branch logos

Logos and the color palette can be found on the National website under:

- Membership
- State and Branch Tools
- Download AAUW Logos and AAUM Branding Materials

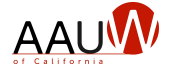

|   |                                                                                                    | Explore the Iss       | sues Ge                                             | t Empowered Take Action                                                                                                    | n (                                                   | Q DONA                                                                                               | TE                                                                                |                  |                  |
|---|----------------------------------------------------------------------------------------------------|-----------------------|-----------------------------------------------------|----------------------------------------------------------------------------------------------------|-------------------------------------------------------|----------------------------------------------------------------------------------------------------|-----------------------------------------------------------------------------------|------------------|------------------|
|   | LEADER RESOURCES & TOOLS                                                                                                    |                       | AB                                                  | AAUW_Box                                                                                                    |                                                       |                                                                                                    |                                                                                   |                  |                  |
|   | State & Branch Too                                                                                                    | ls                    | ↑ Upload ~                                          | 🗄 Edit in grid view 🚽 Download                                                                                                    | 5 <b>6</b> 8                                          | Export to Excel                                                                                      | Integrate 🗸 🚥                                                                     |                  |                  |
|   |                                                                                                    |                       | Documents                                           | > ExternalShare > Vendors                                                                                                    | Br                                                    | randing Materia                                                                                      | ls                                                                                |                  |                  |
|   |                                                                                                    |                       | ۵                                                   | Name ~                                                                                                    |                                                       | Modified ~                                                                                           | Modified By ~                                                                     | File Size $\sim$ |                  |
|   |                                                                                                    |                       | -                                                   | AAUW logo_black                                                                                                    | ×                                                     | January 19, 2021                                                                                     | Duncan, Liliane                                                                   | 3 items          |                  |
|   |                                                                                                    | •                     | -                                                   | AAUW logo_color                                                                                                    | ×                                                     | August 17, 2020                                                                                      | Collins, Rhiannon                                                                 | 4 items          |                  |
|   |                                                                                                    | 1                     | -                                                   | AAUW logo_navy                                                                                                    | ×                                                     | August 17, 2020                                                                                      | Collins, Rhiannon                                                                 | 4 iberns         |                  |
|   |                                                                                                    |                       | 1                                                   | AAUW logo_white                                                                                                    | ×                                                     | August 17, 2020                                                                                      | Collins, Rhiannon                                                                 | 3 items          |                  |
| - |                                                                                                    |                       | -                                                   | State and Branch Logos                                                                                                    | ×                                                     | February 10, 2023                                                                                    | AAUW Admin                                                                        | 1 item           |                  |
|   |                                                                                                    |                       | а                                                   | AAUW Color Palette_Web.pdf                                                                                                    | ×                                                     | March 3, 2022                                                                                        | Collins, Rhiannon                                                                 | 22.4 KB          |                  |
|   |                                                                                                    |                       | 0 🗉                                                 | AAUW letterhead.dotx 🛛 🖉 …                                                                                                    | · B                                                   | January 30, 2023                                                                                     | Hatley, Leshell                                                                   | 57.4 KB          |                  |
|   | WHAT DO YOU WANT TO DO?                                                                                                    |                       |                                                     |                                                                                                    |                                                       |                                                                                                    |                                                                                   |                  |                  |
|   | Find a Branch Near You                                                                                                    | >                     | Le                                                  | arn more about AAUW                                                                                                    | l's S                                                 | hape the Fu                                                                                          | uture Campa                                                                       | lign             | >                |
|   | Find a Branch Near You<br>AAUW Community Hub Resources                                                                                                    | >                     | Le<br>Un<br>Af                                      | arn more about AAUW<br>nderstand Important F<br>filiates                                                                                                    | 's S<br>und                                           | hape the Fu                                                                                          | uture Campa<br>cies for                                                           | ugn              | >                |
|   | Find a Branch Near You<br>AAUW Community Hub Resources<br>Report Branch Contributions                                                                                                    | ><br>><br>>           | Le<br>Un<br>Af                                      | arn more about AAUW<br>nderstand Important F<br>filiates                                                                                                    | "s S<br>und                                           | hape the Fu                                                                                          | uture Campa<br>cies for                                                           | lign             | >                |
|   | Find a Branch Near You<br>AAUW Community Hub Resources<br>Report Branch Contributions<br>Support AAUW Through Fundraising                                                                                                    | ><br>><br>>           | Le<br>Un<br>Af<br>Br                                | arn more about AAUW<br>Iderstand Important F<br>filiates<br>:cess Membership Mat<br>anch Leaders                                                                                        | und                                                   | hape the Fu<br>raising Poli<br>s: A News H                                                           | uture Campa<br>cies for<br>ub for State                                           | uign<br>&        | >                |
|   | Find a Branch Near You<br>AAUW Community Hub Resources<br>Report Branch Contributions<br>Support AAUW Through Fundraising<br>Learn About Volunteer Leader Position Descriptions                                                                                                    | ><br>><br>><br>>      | Le<br>Uri<br>Af<br>Br<br>Re                         | arn more about AAUW<br>Inderstand Important F<br>filiates<br>ccess Membership Mat<br>anch Leaders                                                                                       | und<br>tters                                          | hape the Fu<br>raising Poli<br>s: A News H<br>Upcoming E                                             | uture Campa<br>cies for<br>ub for State<br>event                                  | aign<br>&        | ><br>><br>>      |
|   | Find a Branch Near You AAUW Community Hub Resources Report Branch Contributions Support AAUW Through Fundraising Learn About Volunteer Leader Position Descriptions Learn More About AAUW's Five Star Recognition Program                                                           | ><br>><br>><br>><br>> | Le<br>Un<br>Af<br>Br<br>Re<br>Le<br>Ar              | arn more about AAUW<br>Iderstand Important F<br>filiates<br>ccess Membership Mat<br>anch Leaders<br>rquest a Speaker for Yo<br>arn About the AAUW M<br>ea Fund                          | l's S<br>Gund<br>tters<br>our l                       | hape the Fu<br>raising Poli<br>s: A News H<br>Upcoming E<br>York City N                              | uture Campa<br>cies for<br>ub for State<br>went<br>letropolitan                   | aign<br>&        | ><br>><br>><br>> |
|   | Find a Branch Near You AAUW Community Hub Resources Report Branch Contributions Support AAUW Through Fundraising Learn About Volunteer Leader Position Descriptions Learn More About AAUW's Five Star Recognition Program AAUW Mailing List Order Form for State and Branch Leaders | ><br>><br>><br>><br>> | Le<br>Urr<br>Af<br>Br<br>Re<br>Le<br>Ar             | arn more about AAUW<br>iderstand Important F<br>filiates<br>ccess Membership Mat<br>anch Leaders<br>equest a Speaker for Yo<br>arn About the AAUW N<br>ea Fund                          | l's S<br>und<br>tters<br>our I<br>New<br>and          | hape the Fu<br>raising Poli<br>s: A News H<br>Upcoming E<br>York City N<br>Branding M                | uture Campa<br>cies for<br>ub for State<br>event<br>letropolitan<br>aterials      | sign<br>&        | ><br>><br>><br>> |
|   | Find a Branch Near You AAUW Community Hub Resources Report Branch Contributions Support AAUW Through Fundraising Learn About Volunteer Leader Position Descriptions Learn More About AAUW's Five Star Recognition Program AAUW Mailing List Order Form for State and Branch Leaders | ><br>><br>><br>><br>> | Le<br>Uni<br>Af<br>Ac<br>Br<br>Re<br>Le<br>Ar<br>Do | arn more about AAUW<br>Inderstand Important F<br>filiates<br>ccess Membership Mat<br>anch Leaders<br>equest a Speaker for Ye<br>arn About the AAUW N<br>ea Fund<br>ownload AAUW Logos a | l's S<br>Fund<br>tters<br>our I<br>New<br>and<br>Forn | hape the Fu<br>raising Poli<br>s: A News H<br>Upcoming E<br>York City N<br>Branding M<br>ns & Report | uture Campa<br>cies for<br>ub for State<br>ivent<br>letropolitan<br>aterials<br>s | sign<br>&        | ><br>><br>><br>> |

Location

# Starting a design - Easy as 1, 2, 3!

- **1.** Create a design, choose a template or look at recent designs.
- 2. Customize the design.
- **3.** Download the design.

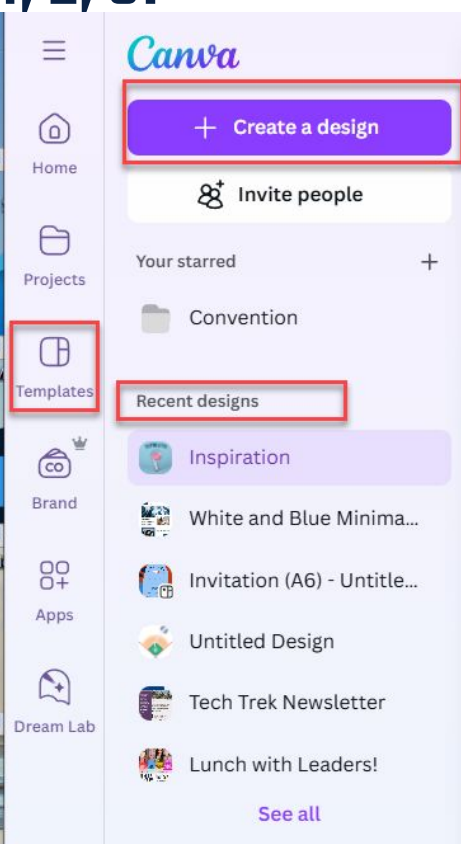

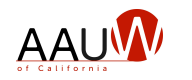

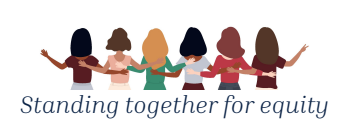

# Create a design

## Choose the type of design

AA

| Create a design        | Q What would you like to crea                 | ate?                               |                                                                             |                                                                                                    |                                                                                            |
|------------------------|-----------------------------------------------|------------------------------------|-----------------------------------------------------------------------------|----------------------------------------------------------------------------------------------------|--------------------------------------------------------------------------------------------|
| 🔆 For you              |                                               | f)                                 |                                                                             |                                                                                                    |                                                                                            |
| Docs                   | Instagram Your Story Fac                      | ebook Newsletter                   | Flyer Doc                                                                   | Coupon Social Media                                                                                                    | Video                                                                                      |
| Whiteboards            | Post (4:5)                                    | Post                               | (Portrait)                                                                  |                                                                                                    | (Landscape                                                                                 |
| 😟 Presentations        | Brand Templates                               |                                    |                                                                             |                                                                                                    | See al                                                                                     |
| 🜻 Social media         |                                               |                                    |                                                                             |                                                                                                    |                                                                                            |
| D Videos               | Standars teather to sent i                    | _ 2                                | ERE HIRIN                                                                   | HACUNAN<br>Heger Li Dill                                                                                                    |                                                                                            |
| Print products         |                                               |                                    |                                                                             | Excel de OMMA ()<br>de la calendar de la forma o parte transique à misera el de la calendar<br>de la calendar de la calendar de la calendar de la calendar de la calendar<br>de la calendar de la calendar de la calendar de la calendar de la calendar<br>() a de la colonidar de la calendar de la calendar de la calendar de la calendar de la calendar de la calendar<br>() a de la colonidar de la calendar de la calendar de la                                                            | Norma (1993)<br>Anna Anna (1993)<br>Anna Anna (1993)                                       |
| 🗎 Websites             |                                               | _                                  | oductive industry professionals.                                            | Marcing, and prospective and an exercision of the control protocol<br>devices of the control protocol and an exercision of the control protocol<br>devices of the control protocol and an exercision of the control protocol<br>devices of the control protocol and an exercision of the control protocol<br>and an exercision of the control protocol and an exercision of the control protocol<br>and an exercision of the control protocol and an exercision of the control | tier fan enwe<br>in onderstear<br>wederstear onderste<br>wederstear onder te<br>wederstear |
| <b>∐</b> t Custom size |                                               |                                    | Faince Researce Staff<br>Santor Rootlonepon<br>Casteries Central Associates | -being<br>Being                                                                                                    |                                                                                            |
| 🕤 Upload               | Standing together for equity<br>2048 x 510 px | Invitation (A6)<br>Invitation (A6) | ) - Untitled Brand Kit                                                      | A4 - Untitled Brand Kit                                                                                                    |                                                                                            |
| ··· More               | Templates for you                             |                                    |                                                                             |                                                                                                    | See a                                                                                      |
|                        |                                               | ***                                |                                                                             | Schurdzy, 25 September, 2004                                                                                                    |                                                                                            |
|                        | Monthly SALFORD & G                           | 112 B1                             | IUDIO SHODWE OCT 35                                                         | NEWSLETTER                                                                                                    | Larana, Inc.                                                                               |

1////

# Choose a template

 $\equiv$ 

Projects

C) Template

Brand

80

Apps

0

Dream Lab

Filter by:

- Type of design
- Category of design

Click on your choice

Begin customizing

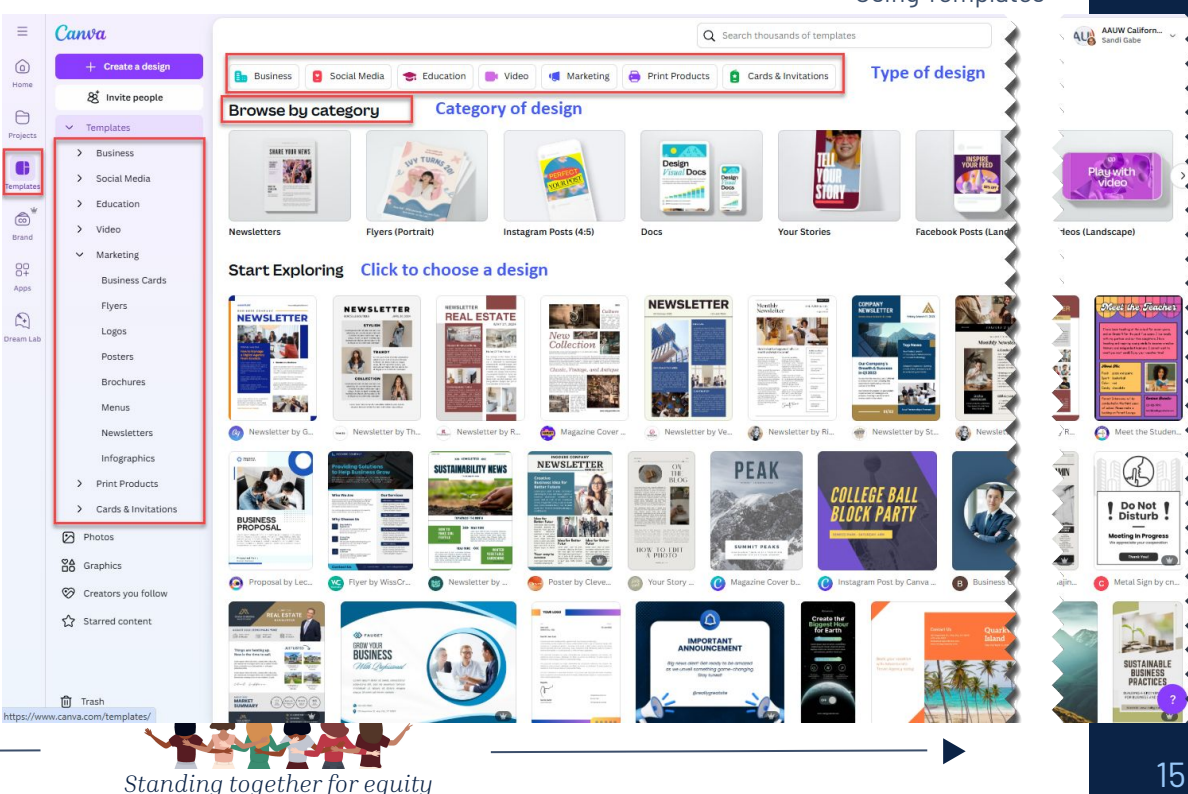

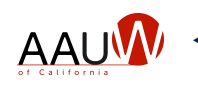

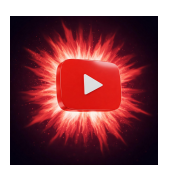

Canva for Beginners: **Using Templates** 

## Images

Getting started

- **1.** Upload your own image.
  - They will appear under uploads
- **2.** Use an image that is in Canva.
  - Filter by color, orientation, price
- **3.** Add image to your design.
  - Resize or set as background.
  - Drop into a photo box in your template.
- 4. Add text to image.
- **5.** Download your creation for use in another program.

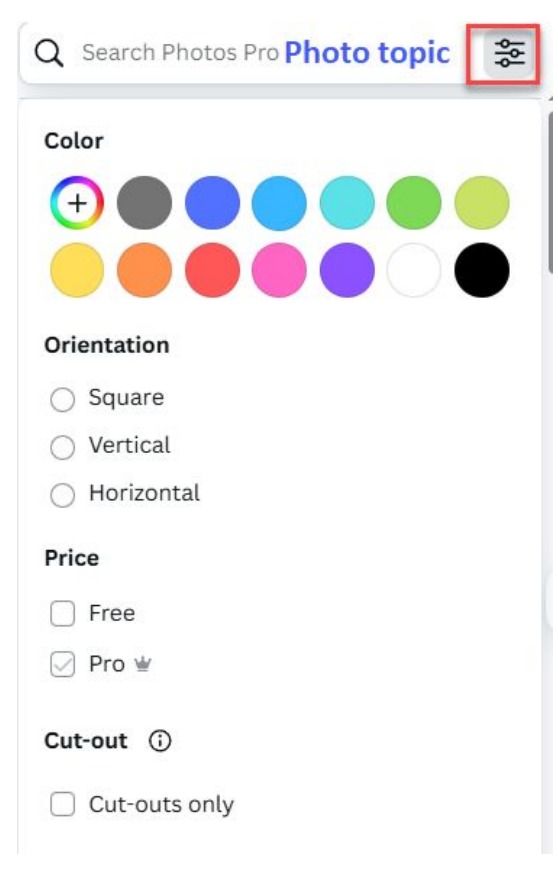

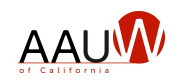

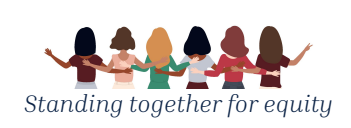

# Google form image header

Recommended size is 1600 pixels wide by 400 pixels tall

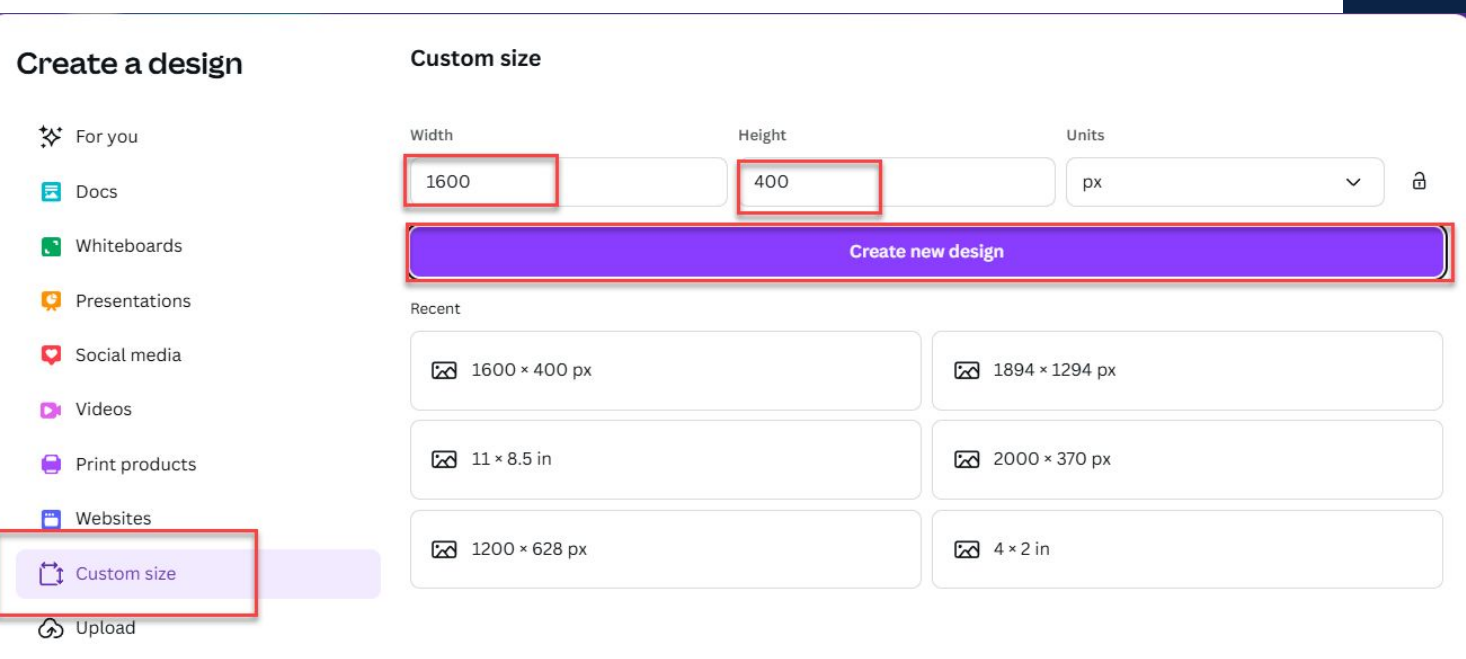

••• More

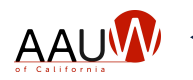

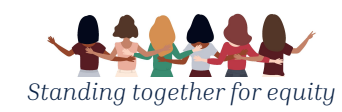

# Social Media

Choose from popular types or filter for Instagram, Facebook or Linkedin templates

| Create a design | Q What v                                                                                                    | vould you like                                                                                                    | to create?                     |                                                                                                    |                                                                                            |                   |                                                                                                    |                                                                                      |                                                                                                    |
|-----------------|----------------------------------------------------------------------------------------------------|----------------------------------------------------------------------------------------------------|--------------------------------|----------------------------------------------------------------------------------------------------|--------------------------------------------------------------------------------------------|-------------------|----------------------------------------------------------------------------------------------------|--------------------------------------------------------------------------------------|----------------------------------------------------------------------------------------------------|
| ror you         | Popular                                                                                                    | Instagram                                                                                                    | Faceboo                        | k Linked                                                                                                    | In                                                                                         |                   |                                                                                                    |                                                                                      |                                                                                                    |
| Docs            |                                                                                                    |                                                                                                    |                                |                                                                                                    |                                                                                            |                   |                                                                                                    |                                                                                      |                                                                                                    |
| C Whiteboards   |                                                                                                    |                                                                                                    |                                |                                                                                                    |                                                                                            | ſ                 |                                                                                                    | <b>2</b>                                                                             | • •                                                                                                    |
| 🜻 Presentations | Facebook<br>Post                                                                                                    | Instagram<br>Post (4:5)                                                                                                    | Social Media<br>1080 × 1080 px | Instagram<br>Story                                                                                                    | WhatsApp<br>Status                                                                         | Facebook<br>Cover | Instagram<br>Reel                                                                                                    | TikTok Video                                                                         | YouTube<br>Thumbnail                                                                                                    |
| 💙 Social media  | < 💿                                                                                                    | ð                                                                                                    |                                |                                                                                                    | 0                                                                                          |                   |                                                                                                    | 0                                                                                    |                                                                                                    |
| 🖸 Videos        | Instagram                                                                                                    | TikTok Video                                                                                                    | YouTube                        | YouTube Intro                                                                                                    | Animated                                                                                   | YouTube           | Twitter Post                                                                                                    | Pinterest Pin                                                                        | LinkedIn                                                                                                    |
| Print products  | Reel                                                                                                    |                                                                                                    | Thumbnail                      | (Landscape)                                                                                                    | Social Media                                                                               | Banner            |                                                                                                    | (2:3)                                                                                | Background                                                                                                    |
| 💾 Websites      |                                                                                                    | T<br>BI                                                                                                    | HE                             |                                                                                                    | 1030                                                                                       | 2                 | do enumod tempor<br>alique. Ut enum ad m                                                                                 | si amet, consecteur aupsicht ei<br>unchlidunt ut Jahore et dolore i<br>inter verdan. | at, sen                                                                                                    |
| Custom size     | Lonwin lossen delor al ama<br>Vicense villar taplica que<br>Pase facence enter ten                                                                                                    | consectedar ad placing elit.                                                                                                    |                                | LIFESTYLE                                                                                                    | FASILION STR                                                                               | EETWEAR           | Lorem ipsam dolo                                                                                                    |                                                                                      | Vol No. 25                                                                                                    |
| 🕢 Upload        | Suspendines consequent<br>Polesmocaus concept and<br>annit, Javaetta and Analysis<br>Chan quie muse areas, Alex<br>verticula distante, Relayar<br>portition lascred, poletos<br>agentas fragate program, vel<br>odi finite, incomente et an | foreus las 61 velocila.<br>Instrum danacoper nel ot<br>Laborto operatore sveceso.<br>am lementari lecta vita-<br>more obl. accumentar or<br>secondo att facilies et Ut<br>monthe obligatione dana |                                | Streetwear is the tra<br>and talk of the town,<br>the traditional chara<br>clothes, streetwear<br>individuality and pers-<br>result, a revolution<br>result, a revolution | endiest topic<br>Contrary to<br>crevisitics of<br>focuses on<br>onality As a<br>enseed the |                   | sit annet, consiectera<br>adipiscing ellit, sed d<br>etiasmoot tempo<br>incididuat ut labor<br>et dolore magn<br>aliquo. |                                                                                      | sir amor, cessoctotur<br>adipiscing elli, seel do<br>tuaamod tempor<br>incididunt an labore<br>et dolore magna<br>niiqua. |
| ••• More        | Nam pellenbergan bland<br>Imperation public Donac vita<br>partici Alegarem publica                                                                                                    | t and, al goarda tonse<br>sodales mount a sitiotur<br>r tones and utrices                                                                                                    | No.                            | Add a personal<br>cursomizing this layo<br>as you want. You to                                                                                                    | teach by<br>at as much<br>a also add                                                       |                   | UI enim ad minir<br>veniam quis nostro<br>exercitation ullamo                                                            | RUA                                                                                  | Di enim ad minim<br>veniam, quis nostrud<br>essention ullamoo                                                             |

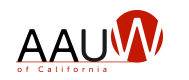

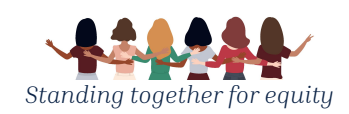

# Share your design

High o Ø GIF

## Allow others to give feedback by sending a link

## Download the design

- Jpeg is usually best
- Pngs have no background
- Use PDF for documents

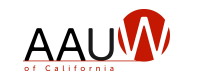

|                                                         | Publish as Brand Template                                                                                                    |
|---------------------------------------------------------|----------------------------------------------------------------------------------------------------|
|                                                         | Share this design <u>I</u> 0 visitors<br>People with access Edit<br>Add people, groups, or your team                                                                                                    |
|                                                         | Only you can access     Only you can access     Only you can access     Only you can access the design using this link.                                                                                                    |
| ( Download                                              | AAUW California's team<br>Anyone from AAUW California's team can access the<br>design using this link.                                                                                                    |
| ile type                                                | Download Brand Public view link Print with Canva Anyone can access the design using this link. No sign is required to be a set of the set of the set of th |
| JPG<br>Best for sharing                                 | Instagram     Present     Schedule     See all                                                                                                    |
| PNG Suggested<br>Best for complex images, illustrations |                                                                                                    |
| PDF Standard<br>Best for documents (and emailing)       |                                                                                                    |
| Best for printing                                       |                                                                                                    |
| Best for web design and animations                      |                                                                                                    |
| MP4 Video<br>High quality video                         |                                                                                                    |
| © GIF<br>Short clip, no sound                           |                                                                                                    |
| C PPTX                                                  |                                                                                                    |

## Resources

## Canva videos - https://www.canva.com/designschool/

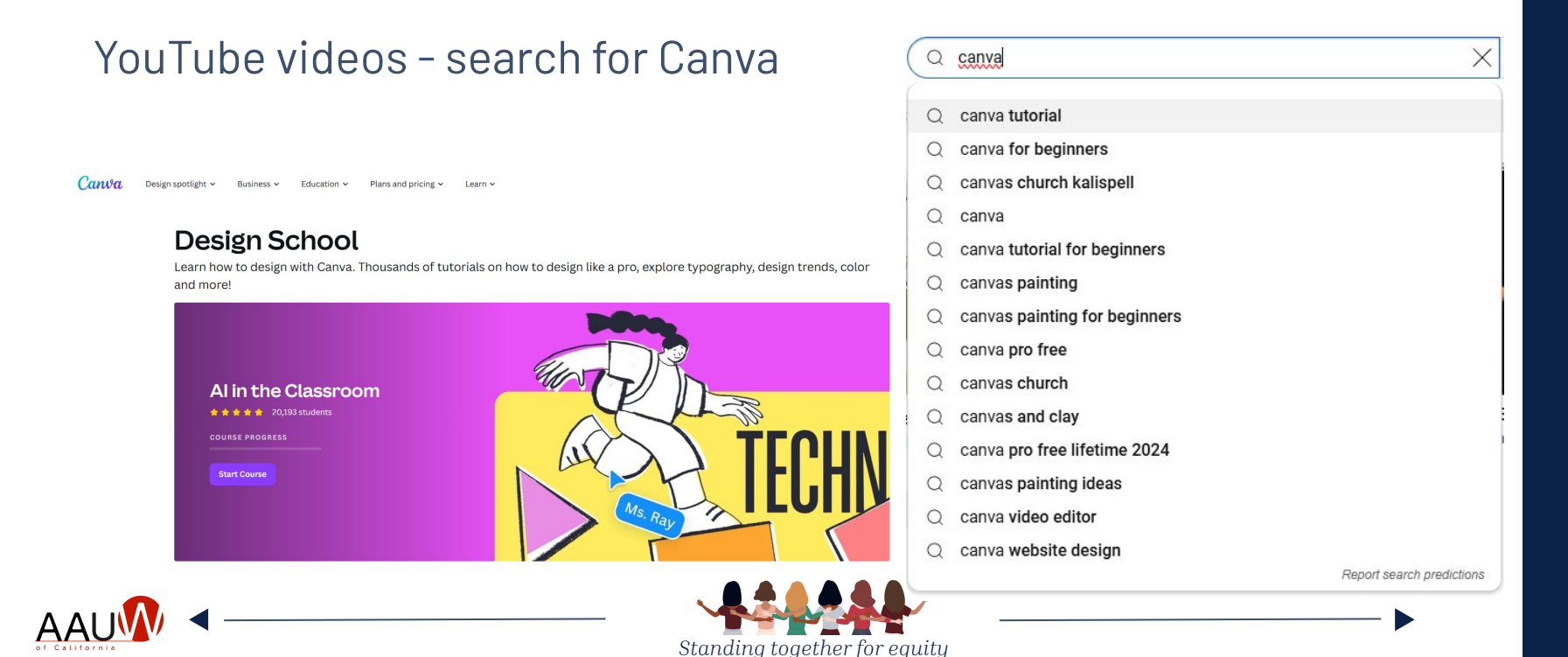

# **Questions?**

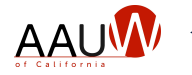

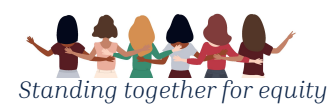

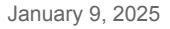